## Оглавление

| Оглавление                                      | 1   |
|-------------------------------------------------|-----|
| Введение                                        | 3   |
| Принятые обозначения                            | 3   |
| Запуск программы                                | 4   |
| Выход из программы                              | 5   |
| Информация на экране                            | 6   |
| Меню «Магазин»                                  | 7   |
| Начать смену/закончить смену                    | 7   |
| Ценники                                         | 9   |
| Инкассация                                      | 10  |
| Перенос денег в сейф                            | 11  |
| Сменный отчет рабочего места                    | 11  |
| Прелылущие отчёты                               | 12  |
| Отчет по продаже алкоголя                       | 13  |
| О программе                                     | 13  |
| Выход                                           | 13  |
| Меню «Информация»                               | 14  |
| Статистика                                      | 14  |
| Остатки                                         | 15  |
| Сеть                                            | 16  |
| Обмен с УТМ                                     | 16  |
| Меню «Почта»                                    | 16  |
| Меню «Журнал»                                   | 17  |
| Меню «ККМ»                                      | 18  |
| Меню «Склад»                                    | 19  |
| Меню «Счёт»                                     | 19  |
| Режимы работы                                   | 19  |
| Режим пролажи                                   |     |
| Продажа с использованием считывателя штрих-кода | 20  |
|                                                 | • • |

Программно-аппаратный комплекс ЭлСи Магазин. Руководство кассира.

ЭлСи Магазин. © 1996-2022 ООО «НПФ «Элсика».

| Режим возврата    | 23 |
|-------------------|----|
| Режим возврата    |    |
| Смена типа оплаты |    |

Для заметок:

## Введение

Настоящее Руководство описывает порядок работы с системой «ЭлСи Магазин», установленной на рабочем месте кассира магазина. Руководство предназначено для конечных пользователей системы – продавцов-кассиров. Для специалистов, выполняющих настройку, конфигурирование и администрирование системы предусмотрено «Руководство администратора ЭлСи Магазин». Администраторам системы рекомендуется ознакомиться как с руководством администратора, так и с настоящим руководством.

В контексте данного Руководства предполагается, что система «ЭлСи Магазин» полностью настроена, сконфигурирована и готова к работе. Характер изложения данного Руководства предполагает, что конечные пользователи владеют основными навыками работы с компьютером и операционной системой.

Пользователю должны быть знакомы следующие понятия и навыки:

- включение / выключение компьютера;
- работа с мышью и клавиатурой;
- ввод имени и пароля при загрузке системы;
- рабочий стол и значки программ;
- приемы работы с окнами;
- работа с меню;
- работа с диалогами.

## Принятые обозначения

Клавиши клавиатуры в тексте будут обозначаться жирным шрифтом в угловых скобках, например **<Enter>**, **<Esc>**, **<F1>**.

Комбинации клавиш, используемые для выполнения какой-либо операции или вызова окна, будут обозначаться также жирным шрифтом в угловых скобках, например  $\langle Ctrl + K \rangle$ . Такая запись означает, что необходимо сначала нажать первую клавишу (в нашем примере  $\langle Ctrl \rangle$ ), а затем, удерживая ее, нажать вторую (в нашем примере  $\langle K \rangle$ ). Все обозначения приведены в латинской раскладке клавиатуры (то есть  $\langle K \rangle$  в нашем примере – латинское).

Названия кнопок в окнах редактирования данных и диалогах будут приведены в тексте жирным шрифтом в кавычках, например «OK», «Отмена», «Сохранить».

Название окон, закладок, название и содержимое полей в таблицах, а также информационные сообщения программы будут даваться в кавычках.

Ссылки на пункты меню будут даваться жирным шрифтом в кавычках. Если нужно сослаться на подменю, то будет использоваться косая черта, например «Магазин/Инкассация».

## Запуск программы

Следующий абзац актуален для Windows XP-7 с настроенными учетными записями. В более новых системах обычно используется автозапуск учетной записи оператора.

После включения питания компьютера дождитесь сообщения «Для входа в систему нажмите Ctrl+Alt+Delete», нажмите указанные клавиши (сначала нажимается и удерживается клавиша <Ctrl>, затем нажимается клавиша <Alt> и удерживая обе клавиши нажимается <Delete>.) В поле «Имя» введите «Оператор» и нажмите <Enter> или левой кнопкой мыши на «ОК».

Программа Магазин как правило настроена на автоматический запуск, но если по каким-либо причинам Вам пришлось выйти из программы, не выключая компьютер, то её следует запустить двойным нажатием левой кнопки мыши на значке «ЭлСи Магазин» (может называться «Магазин» или «ShopFB.exe», на значке изображен старый кассовый аппарат с денежным ящиком и синие буквы FB в левом верхнем углу) на рабочем столе. Также для запуска программы в среде «Windows», можно нажать кнопку «Пуск -> Программы (Все программы) -> ЭлСи Магазин».

После запуска программы появляется заставка «ЭлСи Магазин».

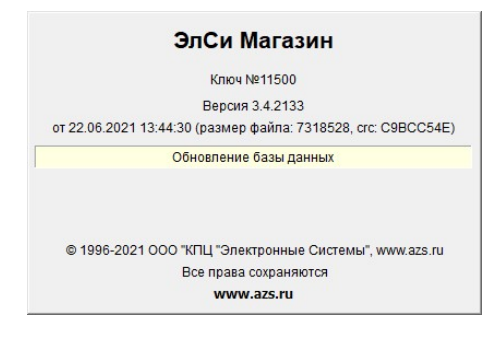

В данном окне Вы можете увидеть наименование программно-аппаратного комплекса, номер электронного идентификатора (ЭЛИД), версию ПО, дату сборки ПО, размер файла и его контрольную сумму, статусную строку (где отображается информация о загрузке модулей и инициализации оборудования), а также наименование организации производителя и веб-страницу.

После этого вы увидите рабочий экран программы, который выглядит следующим образом. Данное окно может отличаться в зависимости от настроек модулей ПО и оборудования.

- </> выбор типа оплаты.
- <Ctrl+S> активация окна выбора заранее настроенной скидки. Подтверждение «Выбрать» или <Enter>.
- <Ctrl+Shift+S> сброс (отмена) активированной скидки
- <Alt+C> запуск программы «ЭлСи Склад».

| Времен   | ной инте | рвал   |            |   | Возвращаемые пози | ции      |        |            |       |             |         |
|----------|----------|--------|------------|---|-------------------|----------|--------|------------|-------|-------------|---------|
| от       |          | до     |            |   |                   | Имя      |        |            |       | Ед.<br>изм. | Кол-во  |
| Чеки     |          |        |            |   | Есентуки 4        |          |        |            | L     | шт          | 1       |
| Время    | Сумма    | Скидка | Тип оплаты | ^ |                   |          |        |            |       |             |         |
| 09:34:07 | 48.00 p  | 0.00 p | Наличные   |   |                   |          |        |            |       |             |         |
| 11:41:49 | 96.00 p  | 0.00 p | Наличные   |   |                   |          |        |            |       |             |         |
|          |          |        |            |   | Позиции чека      |          |        |            |       |             |         |
|          |          |        |            | ÷ | Товар             | Ед. изм. | Кол-во | Возвращено | Цена  | с           | умма    |
|          |          |        |            |   | Есентуки 4        | шт       | 2      | 0          | 48.00 | p           | 96.00 p |
|          |          |        |            |   |                   |          |        |            |       |             |         |
|          |          |        |            | ~ |                   |          |        |            |       |             |         |
| D        |          | D OWER |            |   |                   |          |        |            |       | 1           |         |

### Список горячих клавиш

Изучите горячие клавиши и комбинации клавиш. Использование горячих клавиш и комбинаций клавиш ускоряет рабочий процесс.

- <Ctrl+R> переключение между режимами «продажа» и «возврат»
- <Ctrl+Y> открытие/закрытие смены, в зависимости от текущего состояния.
- <Ctrl+J> формирование промежуточного сменного отчёта
- **<F3>** открытие окна инкассации
- <F4> открытие статистики по текущей смене
- <F5> открытие журнала продаж по текущей смене
- <**F6**> показ последнего пробитого чека (может не работать в зависимости от версии ПО и конфигурации)
- <ESC> аннулирование текущего чека (отмена текущей операции)
- <+> увеличение количества единиц товара в текущей позиции кассового чека на 1
- <-> уменьшение количества единиц товара в текущей позиции кассового чека на 1 или удаление товара (при попытке уменьшить количество равное одной единице измерения)
- <\*> открытие окна ввода количества единиц товара в текущей позиции кассового чека
- **«Пробел»** или **«Insert»** добавление товара в кассовый чек

| Tendr Govin | информация | Почта | журнал [F5] | KNIVI C | жлад счег |        |           |      |            |           |              |
|-------------|------------|-------|-------------|---------|-----------|--------|-----------|------|------------|-----------|--------------|
|             |            |       |             |         |           | Счёт р | абочего м | еста |            |           |              |
|             |            |       |             |         |           |        |           |      |            |           | Нали         |
| ПРС         | ДАЖА       |       |             |         |           |        |           |      |            |           |              |
| N₽          | Код        |       |             | Наимено | вание     |        | Ед, изм.  | Цена | Количество | Стоимость |              |
|             |            |       |             |         |           |        |           |      |            |           |              |
|             |            |       |             |         |           |        |           |      |            |           |              |
|             |            |       |             |         |           |        |           |      |            |           |              |
|             |            |       |             |         |           |        |           |      |            |           |              |
|             |            |       |             |         |           |        |           |      |            |           |              |
|             |            |       |             |         |           |        |           |      |            |           |              |
|             |            |       |             |         |           |        |           |      |            |           |              |
|             |            |       |             |         |           |        |           |      |            |           |              |
|             |            |       |             |         |           |        |           |      |            |           |              |
|             |            |       |             |         |           |        |           |      |            |           |              |
|             |            |       |             |         |           |        |           |      |            |           |              |
|             |            |       |             |         |           |        |           |      |            |           |              |
|             |            |       |             |         |           |        |           |      |            |           |              |
|             |            |       |             |         |           |        |           |      |            |           |              |
|             |            |       |             |         |           |        |           |      |            |           |              |
|             |            |       |             |         |           |        |           |      |            |           | - 0.0        |
|             |            |       |             |         |           |        |           |      |            |           | = 0.00       |
|             | Уплаче     | ено   |             |         |           |        |           |      |            |           | = 0.00       |
|             | Уплаче     | ено   |             |         |           |        |           |      |            |           | = 0.00       |
|             | Уплаче     | ено   |             |         |           |        |           |      |            |           | = 0.00       |
|             | Уплаче     | ено   |             |         |           |        |           |      |            |           | = 0.00<br>c/ |

### Выход из программы

Компьютер подключен к электрической сети через источник бесперебойного питания (далее ИБП). При пропадании напряжения в сети на лицевой панели ИБП мигает светодиод и раздается звуковой сигнал. Компьютер может работать от ИБП около 5 мин. За это время необходимо провести расчет с клиентами и выключить компьютер. Для выхода из программы, нажмите <**Alt+F4>** или выберете мышкой меню «**Магазин** / **Выход**».

| Подтвердите           |                 |          |
|-----------------------|-----------------|----------|
| Вы действительно хоти | те выйти из про | ограммы? |
| Да                    | Нет             |          |

Подтвердите выход из программы нажатием клавиши <Enter>, пробел или левой кнопкой мыши на кнопку «Да».

Далее выберете мышкой «Пуск» / «Выключение» / «Завершение работы». После выключения компьютера выключите ИБП.

## Информация на экране

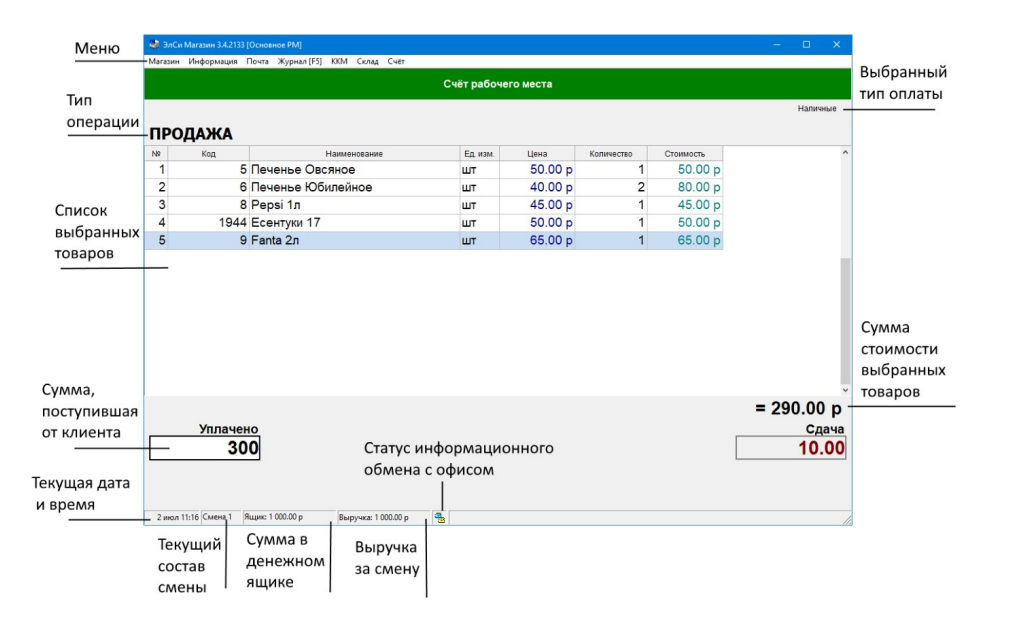

Основную часть информации на экране программы составляет таблица со столбцами, где:

- № номер позиции в чеке
- Код внутренний код товара
- Наименование наименование товара
- Ед. изм. единица измерения товара. Чаще всего шт (штука)
- Цена цена товара за одну единицу измерения
- Количество количество единиц измерения
- Стоимость общая стоимость товара (цена, умноженная на количество единиц измерения).

По мере осуществления продажи в эту таблицу вносятся товары. В конце продажи на основе этой таблицы формируется чек.

### Режим возврата

Напоминаем, что смена режима работы осуществляется комбинацией клавиш <Ctrl+R>. Если до этого был режим продажи, то он сменится на режим возврата. В этом режиме происходит возврат товара. Возврат товара возможен только если он продавался в течение этой смены. Возврат денег за товар после закрытия смены магазина, осуществляется через кассу бухгалтерии, а товар приходуется по розничной цене в программе «ЭлСи Склад» (склад торгового зала).

Выбор товаров и количество осуществляется также, как и в режиме продажи (либо вручную, либо при помощи считывателя штрих-кода).

| магазин | Информация Г | Точта Журнал [F5] | ККМ Склад Счёт |            |         |            |           |
|---------|--------------|-------------------|----------------|------------|---------|------------|-----------|
|         |              |                   | Счёт рабо      | чего места |         |            |           |
|         |              |                   |                |            |         |            | Наличные  |
| BO3     | BPAT         |                   |                |            |         |            |           |
| N≌      | Код          | н                 | аименование    | Ед. изм.   | Цена    | Количество | Стоимость |
| 1       | 1943         | Есентуки 4        |                | шт         | 48.00 p | 1          | 48.00     |
|         |              |                   |                |            |         |            |           |
|         |              |                   |                |            |         | _          |           |
|         |              |                   |                |            |         | -          | 48.00     |
|         |              |                   |                |            |         | -          | 48.00     |
|         |              |                   |                |            |         | -          | 48.00     |

Выбрав товар, возврат которого необходимо произвести, нужно нажать <**Enter**>. Появиться окно с чеками, в которых присутствует продажа этого товара. Можно задать временной интервал для уменьшения количества чеков. Укажите чек, по которому производится возврат.

Если по каким-то чекам возврат данного товара был уже произведен, то данная строка будет подсвечиваться красным цветом. Если продажи товара в течение смены не было, то столбец с чеками будет пустой, а кнопка «Ок» неактивна. Если какого-то товара на складе недостаточно, то программа выдаст соответствующее сообщение.

|        | Ошибка                                                              |       |
|--------|---------------------------------------------------------------------|-------|
|        | Казаранить позицию.<br>Свободного для продажи товара нет.           |       |
|        | ОК                                                                  |       |
|        | или                                                                 |       |
| Ошибка |                                                                     |       |
|        | Нельзя изменить позицию.<br>Максимально доступное количество товара | = 19. |
|        |                                                                     |       |

#### Смена типа оплаты

Для смены типа оплаты необходимо нажать клавишу </>. Появится окно с выбором доступного типа оплаты. Клавишами < $\uparrow$ > и < $\downarrow$ > следует выбрать соответствующий тип талона или терминала, затем нажать клавишу <**Enter**>. Или можно нажать цифру на доп. блоке клавиатуры, соответствующий номеру в списке, потом <**Enter**>. Для текущей позиции тип оплаты изменится с «*Наличные*» на указанный. Продажа по картам внешнего терминала осуществляется также, т.е. считается разновидностью талона, если он настроен как талон с флагом «Плат. карта».

По такому же способу осуществляется продажа по ведомости (счетам с кошельками в ЭлСи Офис). Для этого в появившемся окне нужно выбрать необходимый счет и кошелек и нажать «**О**к» или **<Enter>.** 

Далее для всех режимов продаж необходимо нажать клавишу **<Enter>**, при этом заканчивается формирование чека. Если необходимо выбить чек со сдачей, то после нажатия **<Enter>** вводится сумма, полученная от клиента, затем ещё раз нажимается **<Enter>**. Если чек со сдачей не нужен, для завершения продажи **<Enter>** нужно нажать дважды. Чек будет закрыт и в нижней части экрана будет показана информация по уплаченной сумме и сдаче, которая сохранится до начала следующего чека.

## Меню «Магазин»

### Начать смену/закончить смену

Данный пункт программного меню необходим для закрытия/открытия (в зависимости от текущего состояния) смены.

Начать смену можно нажав комбинацию клавиш <**Ctrl+Y>** или выбрав мышкой в меню «**Магазин/Начать смену**».

|      | ть смену        |          |            | Ctr | I+Y  |           |
|------|-----------------|----------|------------|-----|------|-----------|
| Ценн | ики             |          |            |     | >    |           |
| Инка | ссация          |          |            |     | F3   | Нет смень |
| Пере | нос денег в сей | ф        |            |     |      |           |
| Смен | ный отчет рабо  | очего ме | ста        | Ct  | rl+J |           |
| Смен | ный отчет по в  | сем рабо | чим местам |     |      |           |
| Пред | ыдущие отчеть   |          |            |     |      |           |
| Отче | т по продаже ал | коголя   |            |     |      |           |
| Опро | ограмме         |          |            |     |      |           |
| Выхо | д               |          |            | Alt | + F4 |           |

Выберите из списка смену, выделив какого-нибудь кассира в этой смене. При необходимости измените состав смены, выбрав из списка фамилию кассира.

| Γ | N₽   | Первый кассир          | Второй кассир                                             |   | Третий кассир |       | ^   |
|---|------|------------------------|-----------------------------------------------------------|---|---------------|-------|-----|
|   | 1    | Иванов И.И.            | Иванов И.И.                                               |   |               |       |     |
| ▶ | 2    | Петров А.А.            | Сидоров В.В.                                              | - |               |       |     |
| Г | 3    | Сидоров В.В.           |                                                           |   |               |       |     |
|   | 4    | Иванов И.И.            | Анонов А.И.<br>Иванов И.И.<br>Петров А.А.<br>Сидоров В.В. |   |               |       | ~   |
|   | Прин | нято по смене: 1795.00 |                                                           |   | 🗸 ок          | 🗙 Отм | ена |

Подтвердите начало клавишей < Enter> или нажав мышью на «OK».

Программно-аппаратный комплекс ЭлСи Магазин. Руководство кассира.

В конце смены нажмите комбинацию клавиш <**Ctrl+Y>** или выберите мышкой в меню «**Магазин/Закончить смену**».

| Смена № <mark>76</mark> начата | a 02.07.2021 | 14:24:45 |            |
|--------------------------------|--------------|----------|------------|
| Состав смены                   |              |          |            |
| Иванов И.И., Петров А.А.       |              |          |            |
| Остаток в кассе                | 1 795.00 p   | Инк      | ассировать |
| Фактический остаток в кассе    | 1 795.00 p   |          |            |
|                                |              |          |            |
|                                |              |          |            |
|                                |              |          |            |
|                                |              |          |            |

Если администратором запрещена передача денег по смене, то необходимо провести инкассацию всей суммы.

Подтвердите операцию нажатием кнопки «Завершить», после чего на экране появится сформированный сменный отчет.

| 🖻 🖬 🎒 👭 👷 🗙                                  |                              |               |              |
|----------------------------------------------|------------------------------|---------------|--------------|
|                                              |                              |               |              |
|                                              |                              |               |              |
| 0                                            | Магазин                      |               |              |
| Смень                                        | ни отнет №76                 |               |              |
| Cmenr                                        |                              |               |              |
| (статистика за смену по всем рабочим м       | Necmam)                      |               |              |
|                                              | мены. UZ.U7.ZUZ1 14.Z0       |               |              |
| Состав смены, иванов и.и., петров А.А.       |                              |               |              |
| Продажа товаров по группам                   |                              |               |              |
| Группа                                       | Сумма                        | Вт.ч. НДС     | Сумма скидки |
| Кондитерские                                 | 130.00                       | 18.72         | 0.00         |
| N                                            | того: 505.00 р               | 50.04         | 0.00         |
| В том числе                                  | НДС: 74.76                   |               |              |
| Предоставлено скидок на су                   | /мму: 0.00                   |               |              |
| Движение денег                               |                              |               |              |
| Принято по смене: 1 290.00 р (одна тысяча /  | двести девяносто рублей)     |               |              |
| Выручка: 505.00 р (пятьсот пять р)           | (блей)                       |               |              |
| Инкассация: 0.00 р (ноль рублей)             |                              |               |              |
| Сдано в фирму: 0.00 р (ноль рублей)          |                              |               |              |
| Передано по смене: 1 795.00 р (одна тысяча и | семьсот девяносто пять рубле | й)            |              |
|                                              |                              |               |              |
| Отчет составили и смену слали:               | / Иванов И И                 | Петров А.А. / |              |
|                                              |                              |               |              |
| Смену и деньги приняли:                      |                              |               |              |
|                                              |                              |               |              |
|                                              |                              |               |              |

| ⊒                                   | Код              | Наименование          | Цена    | Усл. | Остаток | Ед.из. | ^   |
|-------------------------------------|------------------|-----------------------|---------|------|---------|--------|-----|
| Автохимия                           | 7                | Coca Cola 1,5л        | 55.00 p |      | 6       | шт     |     |
| Алкоголь                            | 8                | Pepsi 1л              | 45.00 p |      | 17      | шт     |     |
| 🖃 🔄 Продукты                        | 9                | Fanta 2л              | 65.00 p |      | 16      | шт     |     |
| Блины                               | 1943             | Есентуки 4            | 48.00 p |      | 19      | шт     |     |
| Ингредиенты                         | 1944             | Есентуки 17           | 50.00 p |      | 19      | шт     |     |
| Кондитерские                        | 1945             | Есентуки Победные     | 55.00 p |      | 19      | шт     |     |
| Разное<br>Промо<br>Услуги           | Austoria         | 20202                 |         |      |         |        | ,   |
| — Праное<br>— Промо<br>— Услуги     | Аналоги т        | овара                 |         |      |         |        |     |
| Разное<br>Разное<br>Промо<br>Услуги | Аналоги т<br>Код | овара Наименование    | Цена    | Усл  | Остато  | к Ед.  | из. |
| Разное<br>Промо<br>Услуги           | Аналоги т<br>Код | овара<br>Наименование | Цена    | Усл. | Остато  | к Ед.  | из. |

При поиске на закладке «Каталог» необходимо указать код товара, который напечатан на этикетке, либо выбрать товар с помощью мыши (товары, остаток по которым 0 или не задана цена, в списке не появляются)

Выделите позицию с нужным товаром, нажмите «Выбрать» или клавишу <Enter>.

При необходимости изменения количества единиц товара в одной из позиций чека, нужно выбрать эту позицию (выбранная позиция подсвечивается) и нажать одну из следующих клавиш на клавиатуре:

- <+> увеличение количества единиц товара в текущей позиции чека на 1.
- <-> уменьшение количества единиц товара в текущей позиции чека на 1 или удаление позиции чека.
- <\*> открытие окна изменения количества единиц товара в текущей позиции чека. В данном окне можно ввести необходимое количество. Подтверждение выполняется нажатием клавиши <Enter>.

| 👹 Ввод количества — |  |
|---------------------|--|
| Ввод количества     |  |
| Есентуки 4          |  |
| 3                   |  |

Для ввода следующего товара нужно повторить вышеописанные действия. Удаление позиции также можно осуществить нажатием клавиши **<Delete>**.

8

21

Программно-аппаратный комплекс ЭлСи Магазин. Руководство кассира.

#### Режим продажи

Программа позволяет производить продажу в двух режимах: с использованием считывателя штрих-кодов и в ручном режиме. Остановимся подробнее на каждом из них.

#### Продажа с использованием считывателя штрих-кода

Продавец проводит считывателем по штрих-коду товара, и позиция чека с данным товаром будет сформирована автоматически. Если на товар не задана цена, его нет в наличии или вообще товар не занесен в базу данных, то будет выдано соответствующее сообщение.

#### Ручной режим продаж

Для внесения товара в чек нужно нажать клавишу **«Пробел»**, при этом появится окно с двумя закладками **«Список»** и **«Каталог»**.

| ۵           | Выбор това         | ра или услуги     |         |      | - E     |       |    |
|-------------|--------------------|-------------------|---------|------|---------|-------|----|
| <u>C</u> nv | исок <u>К</u> атал | lor               |         |      |         |       |    |
|             | Код                | Наименование      | Цена    | Усл. | Остаток | Ед.из | 1  |
| Þ           | 1943               | Есентуки 4        | 48.00 p |      | 19      | шт    |    |
|             | 1944               | Есентуки 17       | 50.00 p |      | 19      | шт    |    |
|             | 1945               | Есентуки Победные | 55.00 p |      | 19      | шт    |    |
|             |                    |                   |         |      |         |       |    |
| Ана         | алоги товар<br>Кол | а Наименование    |         | Іена | Остатов | En    | ИЗ |
| Ана         | алоги товар<br>Код | а<br>Наименование | L       | Цена | Остаток | Ед    | из |
| Ан          | алоги товар<br>Код | а<br>Наименование | L       | Įена | Остатон | Ед    | из |

Для поиска на закладке «Список» введите буквы, входящие в название товара. После этого появится список, в названии которых, присутствуют комбинации этих букв. В список не попадут товары, остаток по которым равен 0 или на него не задана цена. Подготовьте принтер к печати, включите его, заправьте бумагу. Если принтер готов к печати, нажмите мышкой кнопку со значком принтера (на верхней панели). Появится окно состояния принтера.

| Печать                                                                                                    |                       | ? ×                                     |
|----------------------------------------------------------------------------------------------------|-----------------------|-----------------------------------------|
| Принтер<br>Имя: Sign NPIC64E23 (HP LaserJet M203dn)                                                                                 | •                     | Свойства                                |
| Страницы<br>С Все<br>С Іскущая<br>С Ісконера<br>Вевдите консера и/изн днапазсны страниц,<br>разделенные запятыки. Напринер, 1,3,512 | Копии<br>Число копий: | <ul> <li>Разобрать по копиям</li> </ul> |
| Вывести на печать: Все страницы диапазона 💌                                                                                         | OK                    | Отмена                                  |

Подтвердите печать <Enter> или левой кнопкой мыши на «OK». Подождите, пока принтер печатает отчет. Если отчет успешно напечатался, закройте окно, нажав крестик на верхней панели или в правом верхнем углу экрана. Если по каким-либо причинам отчет не напечатался (не допечатался, не пропечатался и т.п.), сохраните его на жестком диске, нажав кнопку « )» и задайте имя файла. В дальнейшем, после устранения неисправности принтера, его можно будет распечатать. После закрытия окна предварительного просмотра печати сменного отчета, программа может запросить подтверждение закрытия смены ККМ. Подтвердите закрытие смены ККМ нажатием клавиши <Enter> или левой кнопкой мыши на «Да».

При закрытии смены фискальный регистратор автоматически печатает итоговый Z-отчёт.

**Внимание!!!** Перед закрытием смены убедитесь, что сумма, зарегистрированная в ККМ совпадает с расчетной. Проведите при необходимости операции «Коррекции» или «Внесения/Выплаты».

### Ценники

Пункт меню «Магазин/Ценники» позволяет вывести на печать ценники товаров. Выберите период, и программа автоматически сформирует лист с ценниками тех товаров, цена которых изменилась за указанный временной период. После Вы можете распечатать данные листы с помощью принтера, нажав на иконку принтера в меню окна предварительного просмотра.

| Р Предварительный просмотр |                      |                              |  |
|----------------------------|----------------------|------------------------------|--|
| 100% 🗃 🖬 🎒 👭 💦 🗙           |                      |                              |  |
|                            |                      |                              |  |
| ООО "СибирьСнаб" код 2     | 000 "СибирьСнаб" ко  | ид 3 ООО "СибирьСнаб" код 5  |  |
| Автохимия                  | Автохимия            | Кондитерские                 |  |
| Масло 5W30 4л              | Масло 10W40 1л       | Печенье Овсяное              |  |
| 2100.00                    | 450.00               | 50.00                        |  |
|                            |                      |                              |  |
| Дата:02.07.2021            | Дата:02.07.2021      | Дата:02.07.2021              |  |
| ООО "СибирьСнаб" код 6     | 000 "СибирьСнаб" ко; | а 25 ООО "СибирьСнаб" код 26 |  |
| Кондитерские               | Автохимия            | Автохимия                    |  |
| Печенье Юбилейное          | Масло 0W30 4л        | Антифриз                     |  |
| 40.00                      | 1900.00              | 200.00                       |  |
| Дата:02.07.2021            | Дата:02.07.2021      | Дата:02.07.2021              |  |

### Инкассация

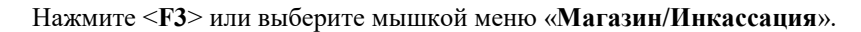

| Инкассация                       | >      |
|----------------------------------|--------|
| Инкассировано в банк: 0.00 р     |        |
| Инкассировано в фирму: 0.00 р    |        |
| Сумма в кассе: <b>1 795.00 р</b> |        |
| Инкассировать: 1795              |        |
| • В банк                         |        |
| Номер сумки                      |        |
| С В фирму                        |        |
|                                  |        |
| 🖌 OK 🛛 💥                         | Отмена |

Данный пункт меню служит для инкассации денежных средств. После выбора этого пункта меню, на экране появляется диалоговое окно с информацией о предыдущих инкассациях в банк и кассу фирмы. В поле «Инкассировать» вводится сумма, которую требуется инкассировать. В зависимости от того, куда инкассируются деньги, выбирается переключатель **«В банк»** или **«В фирму»**.

Если Вы обнаружили, что неверно указали сумму, подлежащую инкассации или вид инкассации, то следует набрать ту же сумму и вид инкассации, но со знаком «-» (минус). Затем повторить ввод инкассации. Данный пункт меню позволяет запустить «ЭлСи Склад» на основном рабочем месте не сворачивая программу «ЭлСи Магазин». Данный пункт меню может отсутствовать или присутствовать в зависимости от настроек в конфигураторе.

# Меню «Счёт»

В данном пункте меню можно переключить режим работы с «Продажа» на «Возврат» и обратно, а также сбросить выбранную скидку в текущем чеке.

# Режимы работы

Существует два режима работы программы: режим продажи и режим возврата. В режиме продажи осуществляется продажа товара, в режиме возврата – возврат. Переход из одного режима в другой осуществляется нажатием на клавиатуре кнопки <**Ctrl+R**>.

Помимо меню мы видим на экране программы рабочую область программы в виде таблицы со столбцами: №, Код (внутренний код товара), Наименование, Единицы измерения, Цена, Количество, Стоимость. По мере осуществления продажи в эту таблицу вносятся товары. В конце продажи на основе этой таблицы формируется чек.

|     |                      |                   | Счёт рабоче | го места |            |           |                          |
|-----|----------------------|-------------------|-------------|----------|------------|-----------|--------------------------|
|     |                      |                   |             |          |            |           | Наличны                  |
| IPO | дажа                 |                   |             |          |            |           |                          |
| 9   | Код                  | Наименование      | Ед. изм.    | Цена     | Количество | Стоимость |                          |
| 1   | 5                    | Печенье Овсяное   | шт          | 50.00 p  | 1          | 50.00 p   |                          |
| 2   | 6                    | Печенье Юбилейное | шт          | 40.00 p  | 2          | 80.00 p   |                          |
| 3   | 8                    | Рерзі 1л          | шт          | 45.00 p  | 1          | 45.00 p   |                          |
| 4   | 1944                 | Есентуки 17       | шт          | 50.00 p  | 1          | 50.00 p   |                          |
| 5   | 9                    | Fanta 2л          | шт          | 65.00 p  | 1          | 65.00 p   |                          |
|     |                      |                   |             |          |            |           |                          |
|     |                      |                   |             |          |            |           |                          |
|     |                      |                   |             |          |            |           | = 290.00                 |
|     | Уплачен              | <u>10</u>         |             |          |            |           | = 290.00<br>сдач         |
|     | <u>Уплачен</u><br>30 | <u>e</u><br>0     |             |          |            |           | = 290.00<br>Cdav         |
|     | <u>Уплаче</u><br>30  | <u>.0</u>         |             |          |            |           | = 290.00<br>Cdau<br>10.0 |

## Меню «ККМ»

В зависимости от возможностей ККМ, подключенной к рабочему месту продавца, в меню «ККМ» определен набор операций.

Практически все команды данного меню предназначены для повторения команд ККМ. Ими можно воспользоваться, если по каким-либо причинам они не выполнились автоматически под управлением программы (закончилась чековая лента, пропало питание ККМ и т.п.). Разберем типовые команды:

- «Открыть смену ККМ» команда принудительного открытия смены в ККМ. При открытии смены в программе ЭлСи Магазин происходит открытие смены в ККМ (перед печатью первого чека в случае, если установлен флаг «Запретить передачу денег по смене» или сумма в кассе перед закрытием предыдущей смены равнялась нулю), поэтому данная команда нужна только при возникновении непредвиденных ситуаций перед открытием смены в Магазине, таких как: отключение ККМ от компьютера, отключения питания ККМ, ошибка связи с принтером (в тех случаях, когда ККМ и принтер это разделенные устройства), отсутствие ленты в принтере и т.д.
- «**X-Отчет**» команда оправки запроса в ККМ для печати х-отчета. Он нужен для проверки приходов, расходов, внесений, выплат и других данных с момента открытия смены по текущий момент.
- «Отчет по секциям» команда оправки запроса в ККМ для печати отчета по секциям ККМ. Также он может автоматически печататься при запросе печати х-отчета.
- «Внесение денег» выполнить нефискальную операцию внесения денег.
- «Выплата денег» выполнить нефискальную операцию выплаты денег.
- «Аннулирование чека» данный пункт меню позволяет отправить команду аннулировать открытый чек в ККМ. Как правило, при возникновении ошибок при печати и возобновлении работы ККМ, неполный чек аннулируется автоматически, поэтому данная команда нужна только в особых случаях.
- «Закрыть смену ККМ» принудительно закрыть смену в ККМ.
- «Установить дату/время» установить дату и время в ККМ. Возможно только при закрытой смене.

### Перенос денег в сейф

Выберите мышкой меню «Магазин/Перенос денег в сейф».

| Перенос денег в сейф | >                       |
|----------------------|-------------------------|
| Сумма в сейфе: 0.0   | 10 p                    |
| Сумма в ящике: 1     | 795.00 p                |
| Перенести: 1         | 795.00                  |
| <b>√</b> 0 <u>K</u>  | <b>Х</b> <u>О</u> тмена |

Данный пункт меню служит для переноса денег из денежного ящика в сейф или наоборот. После выбора этого пункта меню, на экране появляется диалоговое окно с информацией о текущих суммах в сейфе и в денежном ящике. Программа автоматически предлагает перенести все деньги в сейф, но пользователь может указать другое значение, не больше чем «Сумма в ящике». Из сейфа в денежный ящик можно вернуть не больше, чем «Сумма в сейфе». Возврат осуществляется также, только ставиться знак минус перед суммой.

При инкассации денег вначале происходит уменьшение суммы в сейфе и если её недостаточно, то уменьшается сумма в денежном ящике.

### Сменный отчёт рабочего места

Пункт меню «Сменный отчет рабочего места» служит для просмотра промежуточного сменного отчёта, в котором указывается продажа товаров по группам в суммовом выражении и налоги, а также движение денег за смену (принято по смене, выручка, инкассация в банк и фирму, передано по смене, т.е. текущий остаток в кассе).

### Сменный отчёт по всем рабочим местам

Аналогично предыдущему пункту, только для всех рабочих мест.

|                                              | Магазин                      |                |              |
|----------------------------------------------|------------------------------|----------------|--------------|
| , '                                          |                              | 10             |              |
| Промежуточны                                 | и сменный отчет №            | 8              |              |
| (статистика за смену на основном рабоч       | ем месте)                    |                |              |
| Начало смены: 02.07.2021 14:49 Текущее       | время: 02.07.2021 15:28      |                |              |
| Состав смены: Петров А.А., Сидоров В.В.      |                              |                |              |
| Продажа товаров по группам                   |                              |                |              |
| Группа                                       | Сумма                        | В т.ч. НДС     | Сумма скидки |
| Автохимия                                    | 2300.00                      | 377.69         | 0.00         |
| Кондитерские                                 | 140.00                       | 19.14          | 0.00         |
| Втом чисте н                                 | НЛС: 396.83                  |                |              |
| Предоставлено скидок на суг                  | мму: 0.00                    |                |              |
| Движение денег                               |                              |                |              |
| Принято по смене: 1 795.00 р (одна тысяча с  | емьсот девяносто пять рубле  | й)             |              |
| Выручка: 2 440.00 р (две тысячи чет          | тыреста сорок рублей)        |                |              |
| Инкассация: 0.00 р (ноль рублей)             |                              |                |              |
| Сдано в фирму: 0.00 р (ноль рублей)          |                              |                |              |
| Передано по смене: 4 235.00 р (четыре тысячи | и двести тридцать пять рубле | й)             |              |
|                                              |                              |                |              |
| Отчет составили и смену сдали:               | /Петров А.А.,                | Сидоров В.В. / |              |
| Смену и деньги приняли:                      |                              |                |              |
|                                              |                              |                |              |

### Предыдущие отчёты

С помощью команды «Магазин/Предыдущие отчеты» можно просмотреть и распечатать сменные отчеты, сохранённые в архиве. Число сохраненных сменных отчетов задается администратором системы.

| Выберите отчет   |   |
|------------------|---|
| 02.07.2021 14:48 | ^ |
| 02.07.2021 14:24 |   |
| 02.07.2021 14:23 |   |
| 02.07.2021 14:22 |   |
| 02.07.2021 09:28 |   |
| 25.03.2021 11:52 |   |
| 21.12.2020 16:04 |   |
| 03.10.2019 14:48 |   |
| 28.02.2017 10:06 |   |
| 13.05.2016 14:29 |   |
| 23.03.2016 13:50 |   |
| 23.03.2016 13:49 |   |
| 23.03.2016 13:31 |   |
| 29.12.2015 14:30 |   |
| 29.12.2015 14:23 |   |
| 29.12.2015 14:20 | ~ |
| <                | > |

через VPN или Интернет). Настройка выполняется как для ЭлСи Магазин, так и для ЭлСи Офис. Более подробное описание находится в руководстве администратора ЭлСи Магазин и в руководстве ЭлСи Офис. Для связи с офисом по инициативе Магазина, используется команда «**Передать данные в офис**».

Если по каким-то причинам удаленная связь невозможна, то данные могут быть скопированы на дискету (USB Flash накопитель, переносной жесткий диск и т.д.) и переданы физическим путем в ЭлСи Офис. Там данные будут приняты и обработаны. Для этого используется команда «Скопировать данные на внешний носитель». Убедитесь, что накопитель подключен, исправен и настроенная буква диска в конфигураторе соответствует реальной.

Кроме того, между Магазином и Офисом предусмотрен обмен текстовыми сообщениями. Команда «Создать сообщение» позволяет написать текст, а команда «Просмотр полученных сообщений» - прочитать.

# Меню «Журнал»

Выбор данного меню <F5> позволяет просмотреть журнал продаж.

| Че   | ки    |        |         |          |            |   | Содер | жимое чека |                   |            |         |           |
|------|-------|--------|---------|----------|------------|---|-------|------------|-------------------|------------|---------|-----------|
| E    | Время | Возвр. | Итог    | Скидка   | Тип оплаты | ^ | Секц. | Код товара | Товар/услуга      | Количество | Цена    | Стоимость |
| (    | 9:30  |        | 185.00  |          | Сберкарта  |   | 1     | 6          | Печенье Юбилейное | 1          | 40.00   | 40.00     |
| (    | 9:29  |        | 1150.00 |          | Наличные   |   | 1     | 5          | Печенье Овсяное   | 2          | 50.00   | 100.00    |
| 0    | 9:29  |        | 950.00  |          | Наличные   |   | 1     | 25         | Масло 0VV30 4л    | 1          | 1900.00 | 1900.00   |
| 1    | 5:35  |        | 120.00  |          | Наличные   |   | 1     | 26         | Антифриз          | 2          | 200.00  | 400.00    |
| 1    | 5:34  |        | 180.00  |          | Наличные   |   |       |            |                   |            |         |           |
|      | 5.28  |        | 2440.00 |          | Наличные   |   |       |            |                   |            |         |           |
| 1 J. |       |        |         |          |            |   |       |            |                   |            |         |           |
|      |       | L      |         |          |            |   |       |            |                   |            |         |           |
|      |       |        |         |          |            |   |       |            |                   |            |         |           |
|      |       |        |         | <u>.</u> |            |   |       |            |                   |            |         |           |
|      |       |        |         |          |            |   |       |            |                   |            |         |           |
|      |       |        |         |          |            |   |       |            |                   |            |         |           |
|      |       |        |         |          |            |   |       |            |                   |            |         |           |
|      |       |        |         |          |            |   |       |            |                   |            |         |           |

Продажи расположены в хронологическом порядке с указанием времени, когда был пробит каждый чек, тип операции (продажа или возврат), суммы, скидки, а также количественного и качественного состава товаров в каждой продаже. При нажатии кнопки «**Печать товарного чека**» на принтер будет отправлен товарный чек по выбранной операции в левом столбце. При нажатии кнопки «**Печать ТЧ на кассе**» на ККМ будет отправлен товарный чек по выбранной операции в левом столбце. Касса может не поддерживать печать товарного чека.

|             | <i>g</i> r9 | x                    |                   |            |           |                 |               |
|-------------|-------------|----------------------|-------------------|------------|-----------|-----------------|---------------|
|             |             |                      |                   |            |           |                 |               |
|             |             |                      |                   |            |           |                 |               |
|             |             |                      |                   |            |           |                 |               |
| Отчет по ос | гаткам      | і товаров на Магазин |                   |            |           | Смена №78 от 0. | 2.07.21 14:49 |
| Код         |             |                      | Товар             | Цена       | Остаток   | Стоимость       |               |
| Автохимия   |             |                      |                   |            |           |                 |               |
| 1           |             |                      | Масло 5W30 1л     | 500.00 p   | 94        | 47 000.00 p     |               |
| 2           |             |                      | Macno 5W30 4n     | 2 100.00 p | 50        | 105 000.00 p    |               |
| 3           |             |                      | Масло 10W40 1л    | 450.00 p   | 50        | 22 500.00 p     |               |
| 25          |             |                      | Масло 0W30 4л     | 1 900.00 p | 49        | 93 100.00 p     |               |
| 26          |             |                      | Антифриз          | 200.00 p   | 48        | 9 600.00 p      |               |
| 27          |             |                      | Незамерзайка      | 250.00 p   | 50        | 12 500.00 p     |               |
|             |             |                      |                   | Итого п    | ю группе: | 289 700.00 p    |               |
| Напитки     |             |                      |                   |            |           |                 | 0             |
| 7           |             |                      | Coca Cola 1,5л    | 55.00 p    | 7         | 385.00 p        |               |
| 8           |             |                      | Pepsi 1л          | 45.00 p    | 17        | 765.00 p        |               |
| 9           |             |                      | Fanta 2n          | 65.00 p    | 18        | 1 170.00 p      |               |
| 1943        |             |                      | Есентуки 4        | 48.00 p    | 20        | 960.00 p        |               |
| 1944        |             |                      | Есентуки 17       | 50.00 p    | 19        | 950.00 p        |               |
| 1945        |             |                      | Есентуки Победные | 55.00 p    | 19        | 1 045.00 p      |               |
|             |             |                      |                   | Итого п    | о группе: | 5 275.00 p      |               |
| Кондитерси  | ие          |                      |                   |            |           |                 | 1             |
| 5           |             |                      | Печенье Овсяное   | 50.00 p    | 1         | 50.00 p         |               |
| 6           |             |                      | Печенье Юбилейное | 40.00 p    | 1         | 40.00 p         |               |
|             |             |                      |                   | Manager    |           | 00.00 p         |               |

Сеть

Данный пункт меню позволяет просмотреть лог сетевого обмена между различными компьютерами, использующими одну базу данных и работающими как рабочие места. Информация в данном логе указана в очень сокращённом виде. Он может не отображаться в зависимости от настроек и версии ПО.

| 🚵 Сеть (порт 50100)                                                                                                    |  | ×   |
|----------------------------------------------------------------------------------------------------|--|-----|
| 16:14:15.550 Подключен клиент 2 (протокол: 13)<br>16:14:42.284 Отключен клиент 2<br>16:14:49.026 Подключен клиент 2 (протокол: 13) |  | < > |
| <                                                                                                    |  | >   |
| Подключено клиентов: 1                                                                                                    |  |     |

### Обмен с УТМ

Данный пункт меню позволяет просмотреть лог обмена данных с УТМ. Он также может не отображаться в зависимости от настроек и открытых опций в ЭЛИД.

## Меню «Почта»

Для передачи данных в ЭлСи Офис могут быть использованы модем или настроенный канал передачи данных по протоколу TCP/IP (по локальной сети,

Данный пункт меню запускает формирование отчета по продажам алкогольной продукции. Необходимо указать дату и нажать «**OK**». После вы можете распечатать его.

| -                                                 | 1.0                                                                                                    | 0.210.0                                                                            |                                                                                                 |                                 |                      | 1                                        |                                    |                                                                     |
|---------------------------------------------------|----------------------------------------------------------------------------------------------------|------------------------------------------------------------------------------------|-------------------------------------------------------------------------------------------------|---------------------------------|----------------------|------------------------------------------|------------------------------------|---------------------------------------------------------------------|
| <b>H</b>                                          | 1 3 100% -                                                                                                    |                                                                                    |                                                                                                 | из 2                            |                      | Закрыть                                  |                                    |                                                                     |
|                                                   |                                                                                                    | Жур<br>алког                                                                       | онал учета объе<br>ольной и спирт                                                               | ема рознич<br>госодержа         | ной прод             | к<br>порегул<br>јажи<br>укции            | приказу Феде<br>ированию ал<br>от  | Приложение №<br>вральной служб<br>когольного рын<br>19.06.2015 № 16 |
| Наиме<br>инд иви                                  | нование орган<br>идvального пре                                                                                                    | изации, Ф.И.О.<br>едпринимателя                                                    | 000 "Te                                                                                         | ст"                             |                      |                                          |                                    |                                                                     |
| инн/к                                             | ПП организаци                                                                                                    | и, ИНН                                                                             | 12345678                                                                                        | 89/654321                       |                      |                                          |                                    |                                                                     |
| Адрес                                             | места осущес                                                                                                    | твления деятельн                                                                   | ости                                                                                            |                                 |                      |                                          |                                    |                                                                     |
| Адрес<br>органи<br>предпр                         | места осущес<br>зацией, индив<br>оинимателем                                                                                               | твления деятельн<br>идуальным                                                      | рсти<br>РФ, г.Кал                                                                               | пуга, ул.Кир                    | ова, д.25            |                                          |                                    |                                                                     |
| Адрес<br>органи<br>предпр<br>№ п/п                | места осущес<br>зацией, индиві<br>ринимателем<br>Дата<br>розничной<br>продажи                                                              | твления деятельн<br>идуальным<br>Штриховой код                                     | рости<br>РФ, г.Кал<br>Наимено                                                                   | пуга, ул.Кир<br>вание прод      | оова, д.25           | Код вида<br>продукции                    | Емкость,<br>л.                     | Кол-во,<br>шт                                                       |
| Адрес<br>органи<br>предпр<br>№ п/п                | места осущес<br>зацией, индиви<br>эинимателем<br>Дата<br>розничной<br>продажи<br>2                                                         | твления деятельн<br>идуальным<br>Штриховой код<br>3                                | РФ, г.Кал<br>Наимено                                                                            | пуга, ул.Кир<br>вание прод<br>4 | оова, д.25<br>цукции | Код вида<br>продукции<br>5               | Емкость,<br>л.<br>6                | Кол-во,<br>шт<br>7                                                  |
| Адрес<br>органи<br>предпр<br>№ п/п<br>1           | места осущес<br>зацией, индиви<br>инимателем<br>Дата<br>розничной<br>продажи<br>2<br>02.07.2021                                            | твления деятельн<br>адуальным<br>Штриховой код<br>3                                | рости<br><u>РФ, г.Ка</u><br>Наимено<br>Пиво Bud 0,75                                            | пуга, ул.Кир<br>вание прод<br>4 | оова, д.25           | Код вида<br>продукции<br>5<br>500        | Емкость,<br>л.<br>6<br>0.75        | Кол-во,<br>шт<br>7<br>2                                             |
| Адрес<br>органи<br>предпр<br>№ п/п<br>1<br>1<br>2 | места осущес<br>зацией, индиви<br>оинимателем<br>Дата<br>розничной<br>продажи<br>2<br>02.07.2021<br>02.07.2021                             | твления деятельн<br>дузльным<br>Штриховой код<br>3                                 | рости<br>РФ, г.Кал<br>Наимено<br>Пиво Bud 0,75<br>Пиво Bud 0,5                                  | пуга, ул.Кир<br>вание прод<br>4 | оова, д.25<br>цукции | Код вида<br>продукции<br>5<br>500<br>500 | Емкость,<br>л.<br>6<br>0.75<br>0.5 | Кол-во,<br>шт<br>7<br>2<br>2                                        |
| Адрес<br>органи<br>предпр<br>№ п/п<br>1<br>1<br>2 | места осущес<br>зацией, индив<br>рознимателем<br>Дата<br>розничной<br>продажи<br>2<br>02.07.2021<br>02.07.2021<br>Игого по н               | твления деятельн<br>(дуальным<br>Штриховой код<br>3<br>аименованию:                | рости<br><u>РФ, г.Кал</u><br>Наимено<br>Пиво Bud 0,75<br>Пиво Bud 0,5<br><b>Пиво Bud 0,5</b>    | пуга, ул.Кир<br>вание прод<br>4 | юва, д.25<br>цукции  | Код вида<br>продукции<br>5<br>500<br>500 | Емкость,<br>л.<br>0.75<br>0.5      | Кол-во,<br>шт<br>7<br>2<br>2<br>2                                   |
| Адрес<br>органи<br>предпр<br>№ п/п<br>1<br>1<br>2 | места осущес<br>зацией, индиви<br>умнимателем<br>Дата<br>розничной<br>продажи<br>2<br>02.07.2021<br>02.07.2021<br>Итого по н<br>Итого по н | твления деятельн<br>дуальным<br>Штриховой код<br>3<br>аименованию:<br>аименованию: | рости<br>РФ, г.Кал<br>Наимено<br>Пиво Вид 0,75<br>Пиво Вид 0,5<br>Пиво Вид 0,5<br>Пиво Вид 0,75 | пуга, ул Кир<br>вание прод<br>4 | юва, д.25<br>цукции  | Код вида<br>продукции<br>5<br>500<br>500 | Емкость,<br>л.<br>6<br>0.75<br>0.5 | Кол-во,<br>шт<br>7<br>2<br>2<br>2<br>2<br>2<br>2                    |

### О программе...

В данном пункте меню можно просмотреть справочную информацию о программе и фирме-изготовителе ПО, номер электронного идентификатора, а также путь к каталогу базы данных.

### Выход

Данный пункт меню, после подтверждения, закрывает программу «ЭлСи Магазин».

## Меню «Информация»

### Статистика

Данная страница содержит закладки: «Касса» и «Продажа товаров и услуг».

На каждой из них находится информация, которую можно просмотреть и распечатать.

| 🌄 Статистика                    |                                                       | ×         |
|---------------------------------|-------------------------------------------------------|-----------|
| Касса Продажа товаров и услуг   |                                                       |           |
| Остаток в кассе на начало смены | 1 795.00 p                                            | ^         |
| Выручка                         | 2 740.00 p                                            |           |
| Сдано в банк                    | 0.00 p                                                |           |
| Инкассация фирмы                | 0.00 p                                                |           |
| Расчётная сумма в кассе         | 4 535.00 p                                            |           |
| Фактическая сумма в кассе       | 2 740.00 p                                            |           |
| Недостача                       | 1 795.00 p                                            |           |
| Коррекция Внесение              |                                                       | ~         |
|                                 | 🕼 П <u>р</u> осмотр отчета 🛛 🚭 П <u>е</u> чать отчета | ✓ Закрыть |

При расхождении расчетной суммы в кассе с фактической суммой (зарегистрированной ККМ), будет предложено 2 варианта исправления: коррекция или внесение/выплата.

По нажатию на кнопку «Внесение» или «Выплата» (зависит от ситуации) в ККТ произойдет операция внесения суммы недостачи или выплаты излишков соответственно.

Если выбрать операцию «Коррекция», то программа автоматически рассчитает сумму. При необходимости введите сумму вручную, измените номер секции, цену и количество. Если число в поле «Сумма» положительное, то по нажатию кнопки «ОК» на ККТ будет произведена операция регистрации прихода на указанную сумму. Если число в поле «Сумма» отрицательное, то по нажатию кнопки «ОК» на ККТ будет произведена операция возврата.

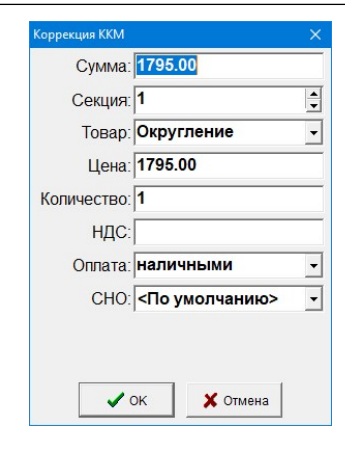

В верхней части закладки «Продажа товаров и услуг» содержится информация по продажам групп товаров в суммовом выражении. В нижней - по каждому виду товара и услуг в количественном и суммовом.

| Группа                                                                     | Выручка нал                                                                   | Выручка<br>б/н              | Выручка<br>(всего) |                                    |                                               |                                                                 |                  |
|----------------------------------------------------------------------------|-------------------------------------------------------------------------------|-----------------------------|--------------------|------------------------------------|-----------------------------------------------|-----------------------------------------------------------------|------------------|
| Автохимия                                                                  | 2 300.00 p                                                                    |                             | 2 300.00           | D                                  |                                               |                                                                 |                  |
| Алкоголь                                                                   | 300.00 p                                                                      |                             | 300.00 p           |                                    |                                               |                                                                 |                  |
| Кондитерские                                                               | 140.00 p                                                                      |                             | 140.00             | D                                  |                                               |                                                                 |                  |
|                                                                            |                                                                               |                             |                    |                                    |                                               |                                                                 |                  |
| Группа                                                                     | Товар                                                                         | / услуга                    | E                  | д. изм.                            | Кол-во нал                                    | Стоимость на                                                    | 1                |
| Группа<br>Кондитерские                                                     | Товар<br>Печенье Овсяное<br>Печенье Убилейи                                   | / услуга                    | E                  | д. изм.<br>Г                       | Кол-во нал<br>2                               | Стоимость на 100.00                                             | n<br>p           |
| Группа<br>Кондитерские<br>Кондитерские<br>Алкоголь                         | Товар<br>Печенье Овсяное<br>Печенье Юбилейнс<br>Пике Виd 0.5                  | / <b>услуга</b><br>De       | E<br>u<br>u        | д. изм.<br>т<br>т                  | Кол-во нал<br>2<br>1<br>2                     | Стоимость на<br>100.00<br>40.00<br>120.00                       | n<br>p<br>p      |
| Группа<br>Кондитерские<br>Кондитерские<br>Алкоголь<br>Алкоголь             | Товар<br>Печенье Ювсяное<br>Печенье Юбилейно<br>Пиво Вud 0,5<br>Пиво Вud 0,5  | / <mark>услуга</mark><br>De |                    | <b>д. изм.</b><br>т<br>т<br>т      | Кол-во нал<br>2<br>1<br>2<br>2                | Стоимость на<br>100.00<br>40.00<br>120.00<br>180.00             | n<br>p<br>p<br>p |
| Группа<br>Кондитерские<br>Кондитерские<br>Алкоголь<br>Алкоголь<br>Алкоголь | Товар<br>Печенье Овсяное<br>Печенье Юбилейно<br>Пиво Вud 0,5<br>Масло 0W30 4л | / <b>услуга</b><br>De       |                    | <b>д. изм.</b><br>т<br>т<br>т<br>т | Кол-во нал<br>2<br>1<br>2<br>2<br>2<br>2<br>1 | Стоимость на<br>100.00<br>40.00<br>120.00<br>180.00<br>1 900.00 | p<br>p<br>p<br>p |

### Остатки

Данный пункт меню позволяет получить отчёт по остаткам товара в торговом зале. Товары скомпонованы по группам, указано количество в единицах измерения, розничная цена и стоимость.